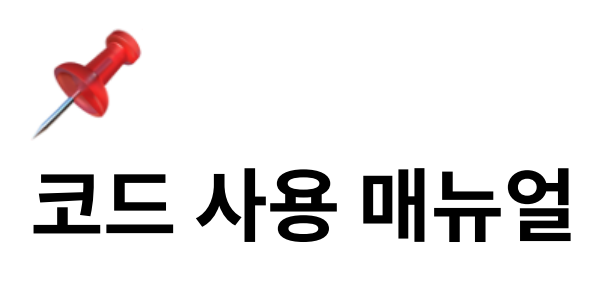

⊙ 진행 상태 🔶 Now

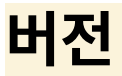

- Docker 가 설치되어 있어야 합니다.
- 개발 환경 : Android gradle 8.1, Flutter 3.27.1, openjdk version "17.0.13", Dart 3.6.0

# **Git Project Clone**

- 1. 다음의 <u>https://github.com/zzerogu/cnumap</u>링크에서 Git 클론을 통해 로컬에 프로 젝트를 클론한다.
- 2. 본 프로젝트는 크게 backend, database, frontend 로 구성되며, 데이터베이스 도커 실행 → 백엔드 도커 실행 → 프론트엔드 실행 의 순서로 초기 세팅을 진행해야한다.

# Backend 매뉴얼

## .env 파일 생성 ( /cnumap 디렉터리 기준)

```
cd backend
cd rust_server
echo 'DATABASE_URL="postgres://postgres:postgres@host.docke
r.internal:5432/osm?sslmode=disable"' > .env
echo 'LOCAL_DATABASE_URL="postgres://postgres:postgres@loca
lhost:5432/osm?sslmode=disable"' >> .env
```

```
echo 'DOCKER_DATABASE_URL="postgres://postgres:postgres@hos
t.docker.internal:5432/osm?sslmode=disable"' >> .env
cd ..
echo 'POSTGRES_USER=postgres' > .env
echo 'POSTGRES_PASSWORD=postgres' >> .env
echo 'POSTGRES_DB=osm' >> .env
```

- rust\_server/.env 파일 설명:
  - o cargo run 실행시: DATABASE\_URL 에 LOCAL\_DATABASE\_URL 설정
  - o docker-compose up --build 실행 시: DATABASE\_URL 에 DOCKER\_DATABASE\_URL 설정

### Migrations 파일 생성 (/cnumap 디렉터리 기준)

```
cd backend
cd rust_server
mkdir migrations
```

**주의:** migrations 폴더는 Docker 실행 시 필요합니다.

### 실행 순서 (Docker 버전)

#### 실행 전 세팅:

- rust\_server/.env 파일에서 DATABASE\_URL 값을 DOCKER\_DATABASE\_URL 로 설정
- 터미널 2개 사용
- /cnumap 디렉터리로 이동

#### 1. Docker 네트워크 생성 (처음 1회 실행)

docker network create navigation-network

### 2. 데이터베이스 컨테이너 빌드 및 실행 (터미널 1)

cd database

docker-compose up --build

### 3. 백엔드 서버 컨테이너 빌드 및 실행 (터미널 2)

cd backend docker-compose up --build

### 실행 순서 (로컬 버전)

### 실행 전 세팅:

- rust\_server/.env 파일에서 DATABASE\_URL 값을 LOCAL\_DATABASE\_URL 로 설정
- /cnumap 디렉터리로 이동
- 터미널 2개 사용
- cargo 가 설치되지 않은 경우 설치 필요

#### 1. Docker 네트워크 생성 (처음 1회 실행)

docker network create navigation-network

### 2. 데이터베이스 컨테이너 빌드 및 실행 (터미널 1)

cd database docker-compose up --build

### 3. 백엔드 서버 로컬 실행 (터미널 2)

```
cd backend
cd rust_server
cargo run
```

▲ 주의: 로컬 버전에서는 맵 렌더링과 내비게이션 기능이 지원되지 않습니다.

### 서버 정보 및 Swagger 주소

• Swagger 주소: <u>http://localhost:8000/swagger-ui/#/</u>

### 서버 포트 번호:

- rust\_server: 8000
- tegola\_server: 8080
- valhalla\_server: 8002

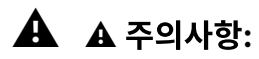

- Docker 첫 빌드는 30분 이상 소요될 수 있습니다.
- 로컬 실행 시 맵 관련 API는 지원되지 않습니다.

## Frontend 매뉴얼

- ▲ 본 프로젝트는 Android Studio(Iguana) (혹은 Visual Studio), Flutter 3.27.1 (+dart sdk), Android gradle(8.1, open jdk 17) 가 설치되어있어야합니다. 충 돌이 난다면, 버전 확인 부탁드립니다.
- 1. <u>MapBox API</u> 키를 발급받는다.
  - a. MapBox API Key 발급 ) <u>https://docs.mapbox.com/help/getting-</u> started/access-tokens/
- 2. 프론트엔드 프로젝트 루트 경로에 다음처럼 .env 파일을 생성하여, 그 내부에 API키와 주소를 입력한다 (아래 코드 참고)

MAPBOX\_ACCESS\_TOKEN={MAPBOX API ₱|}
SERVER\_URL=http://localhost:8000/

| Project 🔻        | ⊕ Ξ | ¥ | \$<br>_ | roperties | × 🚦 Podfile.lock × 🚦 Pod |
|------------------|-----|---|---------|-----------|--------------------------|
| > Inux           |     |   |         |           | MAPBOX_ACCESS_TOKEN=sk   |
| > 🖿 macos        |     |   |         |           | SERVER_URL=http://15.10  |
| > 📭 test         |     |   |         |           | <b>_</b>                 |
| > 💽 web          |     |   |         |           |                          |
| ✓ ➡ windows      |     |   |         |           |                          |
| > 🖿 flutter      |     |   |         |           |                          |
| > 🖿 runner       |     |   |         |           |                          |
| 🛃 .gitignore     |     |   |         |           |                          |
| 🔺 CMakeLists.txt |     |   |         |           |                          |
| 🛔 .env           |     |   |         |           |                          |
|                  |     |   |         |           |                          |

3. 안드로이드 스튜디오 혹은 Visual Studio 를 열고, 로컬에 클론한 파일 경로 중 cnumap\frontend\moducnu 의 경로로 프로젝트를 연다

| ~ 🎸 | moducnu C:#Users#qtm#StudioProjects#cn |
|-----|----------------------------------------|
| >   | 🗅 .dart_tool                           |
| >   | C⊋ .idea                               |
| >   | 🗅 android                              |
| >   | 🗅 assets                               |
| >   | 📭 build                                |
| >   | 🗅 ios                                  |
| >   | 🗅 lib                                  |
| >   | 🗅 linux                                |
| >   | 🗅 macos                                |
| >   | C₁ test                                |
| >   | 🖻 web                                  |
| >   | 🗅 windows                              |
|     | ≡ .env                                 |
|     | ≡ .flutter-plugins                     |
|     | ≡ .flutter-plugins-dependencies        |
|     | ⊘ .gitignore                           |
|     | ≡ .metadata                            |
|     | 🛛 analysis_options.yaml                |
|     | 🛛 pubspec.lock                         |
|     | 🛛 pubspec.yaml                         |
|     | M4 README.md                           |

- 4. 혹시 dart sdk 가 등록되어있지 않다면 Edit configuration 에서 dart sdk 를 등록한 다.
- 5. 그 후 Emulator 을 통해 디바이스를 선택(iOS, Android 가능, 크롬 불가능)하고, main.dart 우측의 run 버튼을 통해 실행한다.

- a. 에뮬레이터가 없다면, 에뮬레이터 다운이 사전에 필요하다 ) <u>https://ship-jh.tistory.com/8</u>
- 6. 기기가 실행되면, 테스트가 가능하다.